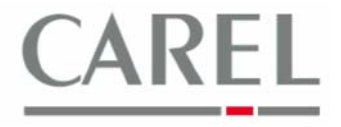

г. Бругине, 5 декабря 2011 г.

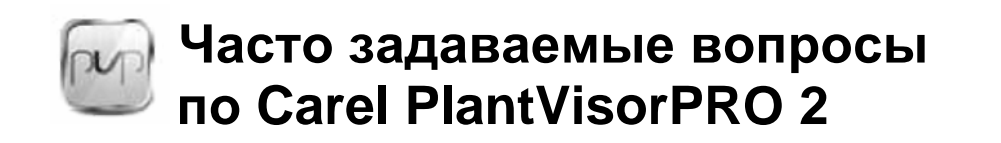

## Тема: Печать твердых копий

Устройство PVPRO 2 совместимо с принтерами, поддерживающими протокол PCL4 (см. Часто задаваемые вопросы по USB-принтеру и сетевому принтеру для надлежащего конфигурирования принтеров в системе PVPRO 2).

Настройка параметров печати твердых копий и выбор принтера могут производиться непосредственно с веб-страниц программного обеспечения Carel PVPRO 2.

1) Выбрать Configuration / I/O configuration (Конфигурация / Конфигурация ввода/вывода)

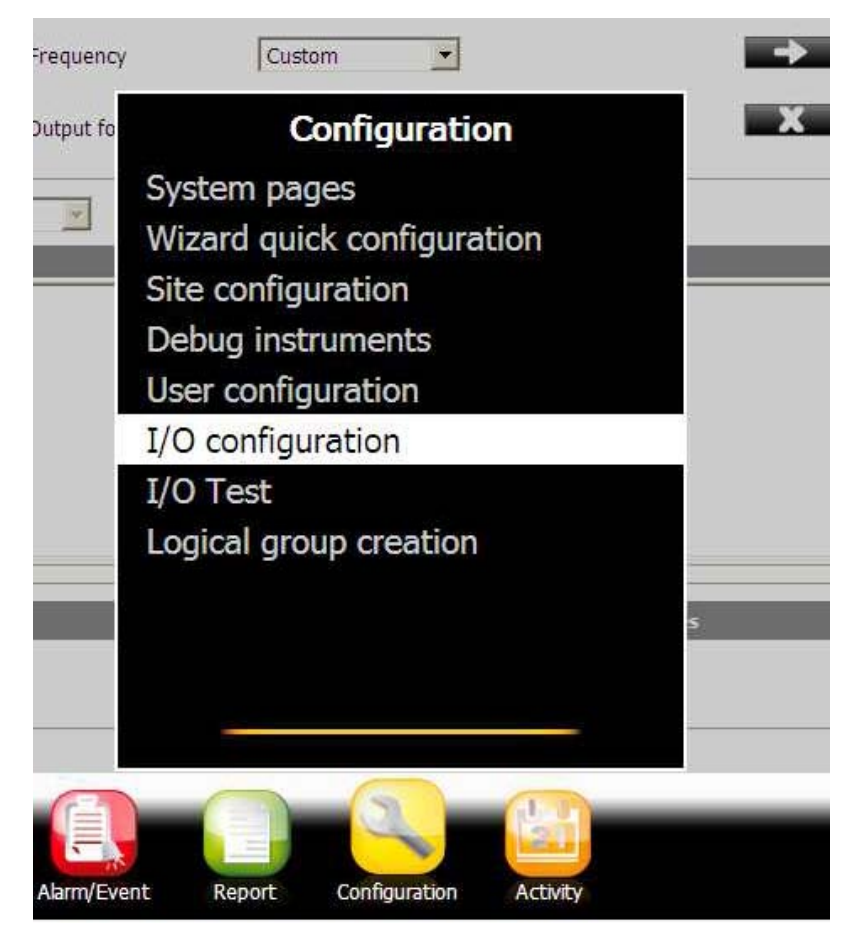

2) Выбрать окно **Printer**:

Platforms Marketing Unit / Блок

коммерческих платформ

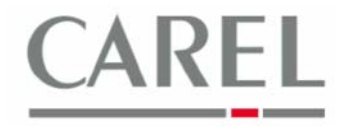

| pro          |                                             | admin  | PlantVisorPRO   | 2011/02/23 | 15:42 | る? 族!      |
|--------------|---------------------------------------------|--------|-----------------|------------|-------|------------|
| Fax          | SMS                                         | E-mail | Wind            | low        | Relay | Printer    |
|              |                                             |        |                 |            |       | <b>√</b> s |
| Print report | rint report<br>JSBPrinter ▼ Enable printing |        |                 |            |       |            |
| Print alarms |                                             |        | Enable printing |            |       |            |

Данное конфигурационное окно позволяет выбрать USB-принтер или сетевой принтер в зависимости от того, какой принтер подключен к устройству PVPRO 2.

Для активации печати твердых копий с отчетами и/или сигналами тревоги необходимо щелкнуть кнопкой мыши по соответствующему полю активации:

- При выборе *Enable printing (Активировать печать)* в строке *Print report (Печатать отчеты)* в формате PDF, автоматически созданные модулем *Activities Scheduler,* будут выведены на печать.
- При выборе Enable printing (Активировать печать) в строке Print alarms (Печатать сигналы тревоги): отчеты о сигналах тревоги, автоматически созданные модулем Alarms and events management, будут выведены на печать.

Необходимо убедиться, что формат отчета или отчета НАССР задан как PDF, а не csv или html (в пункте меню *Report / Report Management / Settings* задать в качестве формата .*pdf*), так как для открытия файла используется программа PDF Reader. Разумеется, в первую очередь необходимо задать правило в *Activity/Activities Scheduler*. Подробная информация по конфигурированию и автоматическому созданию отчетов приведена в часто задаваемых вопросах по отчетам.

Более подробную информацию можно получить в электронном руководстве PlantVisorPRO 2 или связавшись с группой поддержки клиентов Carel (<u>cst @ carel. co</u>m).